# **LibreOffice Writer**

On ne présente ici que quelques manipulations présentant quelques difficultés ou aux manipulations multiples.

Insérer un saut

## Insérer une page au format paysage ou portrait

Type

Saut de ligne

Menu Insertion→Saut Manuel

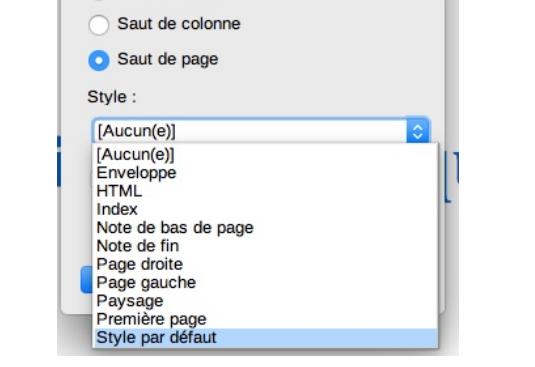

On insèrera une page au format **paysage** ou **style par défaut**. Pour revenir à l'autre format (*portrait* ou *paysage*), on insèrera à nouveau une page.

La gestion des *entête* et *pied de page* n'est pas continuée lorsque l'on change l'orientation de page.

# Modifier/Créer un style

- Menu Affichage->Styles et Formatage
- dans la barre de formatage, choisir *plus de styles…*

|    | 20 20                |
|----|----------------------|
|    | Effacer le formatage |
|    | Contenu de tableau   |
|    | Corps de texte       |
|    | Citations            |
|    | Titre principal      |
|    | Sous-titre           |
|    | Titre 1              |
|    | Titre 2              |
|    | Titre 3              |
|    | En-tête              |
|    | Pied de page         |
|    | Style par défaut     |
|    | Plus de styles       |
|    |                      |
|    |                      |
|    |                      |
|    |                      |
| ne |                      |

• dans le **volet latéral**, choisir l'icône

On peut alors faire un *clic-droit* sur un style et en modifier le paramétrage. On peut aussi effectuer des modifications sur le style directement dans le texte et faire prendre en compte ces modifications

avec l'icône de la barre de mise en forme.

Pour ajouter un nouveau style, on pourra utiliser l'icône

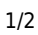

### Gérer une table des matières/un sommaire

<u>Prérequis</u> : La génération d'une table des matières nécessite l'utilisation de styles (*Titre 1, Titre 2,* etc)

Un **sommaire** se place en début de document, une **table des matières** en fin.

### Insérer la table

Menu Insertion->Table des matières et index

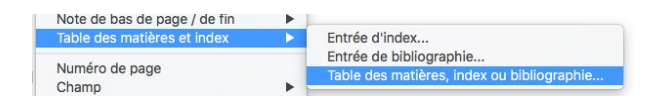

Les onglets de la boîte de dialogue ont notamment les usages suivants :

| Table des matières                                                                                                    |                                                    |                                                         | Туре       | Entrées                                  | Styles     | Colonnes | Arrière-plan |
|----------------------------------------------------------------------------------------------------|----------------------------------------------------|---------------------------------------------------------|------------|------------------------------------------|------------|----------|--------------|
| itre 11                                                                                                    | Type et ti                                         | itre                                                    |            |                                          |            |          |              |
| ntry                                                                                                    | Titre :                                            | Table des matières                                      | 6          |                                          |            |          |              |
| TITRE 11                                                                                                    |                                                    |                                                         |            |                                          |            |          |              |
| Ceci est le contenu du premier chapitre. C'est une entrée<br>du répertoire utilisateur.                                                                                                    | Type :                                             | Table des matière                                       | s 🗘        |                                          |            |          |              |
| There 6.6                                                                                                    |                                                    | that control touto make                                 | dification | manuelle                                 |            |          |              |
| LIGE TT                                                                                                    | V Pro                                              | liege contre toute mo                                   | amounor    | in a a a a a a a a a a a a a a a a a a a |            |          |              |
| Ceci est le contenu du chapitre 1.1. C'est l'entrée de la table des matières.                                                                                                    | Créer un                                           | index ou une table                                      | des matie  | res                                      |            |          |              |
| Ceci est le contenu du chapitre 1.1. C'est l'entrée de la table des matières.                                                                                                    | Créer un                                           | index ou une table                                      | des matié  | ères                                     |            |          |              |
| Ceci est le contenu du chapitre 1.1. C'est l'entrée de la<br>table des matières.<br>Titre 1.2<br>Deci est le contenu du chapitre 1.2. Ce mot-clé est l'entrée<br>principale.                                         | Créer un<br>Pour :                                 | index ou une table<br>Document entier                   | des matié  | ères<br>ivaluer jusqu                    | 'au niveau | 10       | 0            |
| Ceci est le contenu du chapitre 1.1. C'est l'entrée de la table des matères.<br>Titre 1.2<br>Ceci est le contenu du chapitre 1.2. Ce motofé est l'entrée principale.                                                 | Créer un<br>Pour :<br>Créer à p                    | index ou une table<br>Document entier                   | des matié  | ères<br>Valuer jusqu                     | 'au niveau | 10       | )            |
| Citate 2.1.<br>Cecie sa le contenu da chagitre 1.1. C'est l'entrée de la<br>Cecie sa le contenu da chagitre 1.1. C'est l'entrée de<br>la cecie sa le contenu da chagitre 1.2. Ce motoite est l'entrée<br>principale. | ✓ Pro<br>Créer un<br>Pour :<br>Créer à p<br>✓ Plau | index ou une table<br>Document entier<br>partir de<br>n | des matié  | ères<br>ivaluer jusqu                    | 'au niveau | 10       |              |

**Type** : définit le titre et permet de prendre

en compte d'autres styles que ceux par défaut (bouton Assigner les styles)

- **Entrées** : définit les éléments qui seront affichés pour chaque ligne (libellé, numéro de page, points de suite, lien, etc)
- Style : définit l'ordre des éléments pris en compte dans la table

#### Mettre à jour la table

Un *clic-droit* sur la table permet de :

- Mettre à jour l'index : prend en compte les nouveaux ajouts de texte et les changements de numéro de page
- Éditer l'index : permet de revenir aux choix définis lors de l'insertion
- Supprimer l'index

From: https://wiki.sio.bts/ - WIKI SIO : DEPUIS 2017

Permanent link: https://wiki.sio.bts/doku.php?id=lof\_writer

Last update: 2020/07/26 16:27

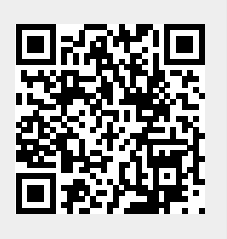